1. ログイン画面 https://ceis-sympo2024.award-con.com

演題登録や大会の参加登録にはまず「アカウント作成」を行ってください。

注)マイページや前年度からのアカウントの引継ぎはありません。利用者全てに新たにアカウントの作成が必要 となります。

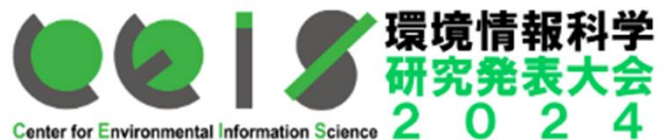

| Center for Environmental Information Science 2 0 2 | 2 4               |         |                                  |
|----------------------------------------------------|-------------------|---------|----------------------------------|
|                                                    |                   |         |                                  |
|                                                    |                   | LOGIN   | はじめてご利用の方はこちら<br><b>アカウントを作成</b> |
|                                                    | Email<br>Password | 5)<br>5 | パスワードを忘れてしまった場合はこちら              |
|                                                    |                   | Login   | お問合せ                             |
|                                                    |                   |         | орде                             |

## 2. アカウント作成画面

# 必須情報を入力し、アカウントを作成してください

| アカウント作成           |                                  |
|-------------------|----------------------------------|
| 登録のE-mailはログインの際に | 使用します。                           |
| 必須項目              |                                  |
|                   |                                  |
| 教称                | OMr. OMs. ODr. OProl.            |
| 姓*                |                                  |
|                   | 2011年1月                          |
| フリガナ(姓)           |                                  |
| ≈ <b>FJL</b> ネーム  |                                  |
|                   |                                  |
| 4                 | o() 3.35                         |
| フリガナ(名)           |                                  |
| 所属*               |                                  |
|                   | 00 717-FXF                       |
| 所属先住所*            |                                  |
|                   | at) 秦公羅國立由中24-3                  |
| <b>察使番号</b> *     |                                  |
|                   | m) 186-0004<br>ちしくは1000 とスカして下さい |
| 電紙番号*             |                                  |
|                   | ハイフン後辺<br>m(042-505-5780         |
| FAX番号             |                                  |
| E-mail *          | machilda@cets.or.jp              |
| 127-F.            |                                  |
|                   | <br>6文字以上の英数字を長用して作成してください       |
| パスワードの確認・         |                                  |
|                   |                                  |
|                   |                                  |
|                   | R6 X^                            |

#### 3. 仮登録受付メール

### アカウント登録を行うと、以下の仮登録受付メール<sup>注)</sup>が届きます<u>この段階ではまだアカ</u> ウントは仮受付の段階ですので、アカウント作成完了のため、指定のURLをクリック してください。

注)メール送信元:<u>award-system@cloudconference.sakura.ne.jp</u>

|件名: 【2024年度環境情報科学研究発表大会】参加仮受付のお知らせ 日時: Thu, 26 Sep 2024 15:18:01 +0900

test テスト様

2024年度環境情報科学研究発表大会のアカウント作成を仮受付いたしましたのでお知らせいたします。

以下URLにアクセスしアカウント作成を完了させてください。 本メールにお心当たりのない場合は破棄して頂けますようお願いいたします。

https://ceis-sympo2024.award-con.com/regist/?language=2&token=6\_66000192686489c18cba7257484256

ご不明な点やご質問等ございましたら、online@ceis.or.jpまでご連絡ください。

------

\_\_\_\_\_

CEIS 環境情報科学研究発表大会2024事務局 〒102-0074 東京都千代田区九段南3-2-7 E-mail:online@ceis.or.jp https://www.ceis.or.jp/sympoinfo\_2024.html

#### 4. アカウント作成完了画面

- ・3.の指定URLをクリックすると、アカウントが正式に作成されます。
- ・ログインして「演題登録」(ポスターセッション応募登録画面)に進んでください。

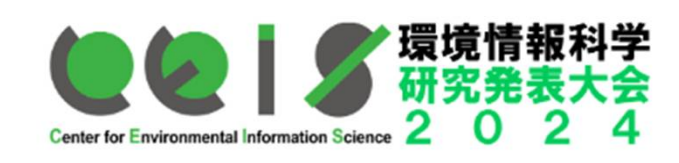

トップページ プログラム アカウント情報

#### アカウント作成されました。

ログイン

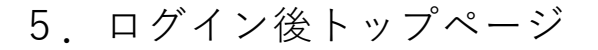

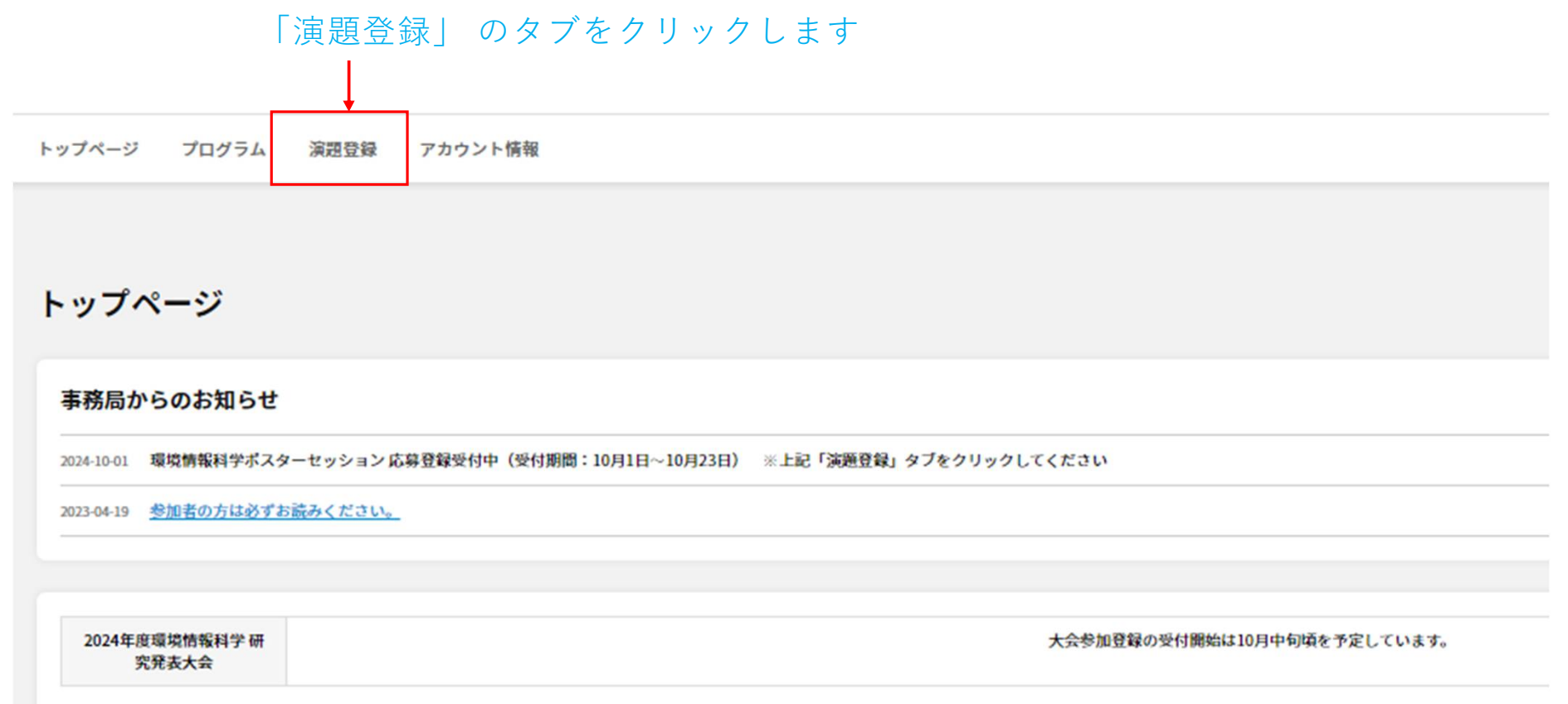

## 6. ポスターセッション応募登録画面\_1

| 1          | 題登録                                                                                                    |                                                                                                    | <ポスターセッションの応募登録に                                                                 |
|------------|----------------------------------------------------------------------------------------------------|----------------------------------------------------------------------------------------------------|----------------------------------------------------------------------------------|
|            | 32001 ···································                                                                                                    | <b>浦胆登</b> 鄉2                                                                                                    | ついて>                                                                             |
|            | <ul> <li>○ポスターセッション応募登録方法について(応募受付期間:10月1日~10月23日)</li> <li>以下の登録画面の垣日に必要重応を入力してください。         <ol> <li>ブレゼンテーション:"ポスターセッション発表"を選択してください。</li> <li>考加勝門:"学生のボ"か"一般の様"のっち該当する銀門を選択してください。</li> <li>タイトル:発表ポスターのタイトルを記入して下さい。</li> <li>タイトル:発表ポスターのタイトルを記入して下さい。</li> <li>第二 機要: ポスターの規要(200字以内)を入力してください。</li> </ol> </li> <li>第二 構要: ポスターの観要(200字以内)を入力してください。</li> <li>第二 構要: ポスターの観要(200字以内)を入力してください。</li> <li>第二 着名情報入力欄:                 <ol> <li>① 市員載: 長初に全発表者(名者)の市画を登録する</li> <li>② 市員載: 長初に全発表者(名者)の方式、③ で登録した所属から該当するものを選択する。</li> <li>③ 共著者: 氏名・E-mail: 会員員号を入力のうえ、④ で登録した所属から該当するものを選択する。(全ての共著者情報を入力下さい)</li> </ol></li></ul> |                                                                                                    | <ul> <li>①プレゼンテーション:</li> <li>"ポスターセッション発表"を選択してください。</li> <li>②参加部門:</li> </ul> |
|            | <ol> <li>"投稿"ボタン</li> <li>*必須項目</li> </ol>                                                                                                    | ・を押し、登録完了(受付期間中は内容の修正は可能です)                                                                                                    | "学生の部"か"一般の部"のうち該当<br>する部門を選択してください                                              |
|            | カアゴリー・                                                                                                    | ・(入力不要)                                                                                                    | ③タイトル:発表ポスターのタイト                                                                 |
| 1          | プレゼンテーション・                                                                                                    | ポスシーセッション発表                                                                                                    | ルを記入して下さい。                                                                       |
| 2          | 参加部門<br>論文ID                                                                                                    | ○ 学生の第 ○ 一般の分                                                                                                    |                                                                                  |
| 3          | <b>タイトル</b> *                                                                                                    | $\begin{array}{ c c c c c } \hline B & I & \underline{U} & \mathbf{x}_c & \mathbf{x}^c \mid I_{\mathbf{x}} \mid \infty & = \mid \Omega \mid \\ \hline \end{array}$ | ④ <b>概要</b> :ポスターの概要(200字以<br>内)を入力してください。                                       |
|            |                                                                                                    |                                                                                                    | ※カテゴリー・論文IDの項目は入力<br>不要です                                                        |
| $\sim$     |                                                                                                    |                                                                                                    |                                                                                  |
| <u>4</u> ) | <b>R</b>                                                                                                    | $\begin{array}{c c} B & \mathcal{I} & \underline{U} & x_{\mathrm{c}} & x^{\mathrm{c}} \mid \mathcal{I}_{\mathrm{c}} \mid = =   \ \Omega \mid \end{array}$          |                                                                                  |

# 6. ポスターセッション応募登録画面\_2

| 所属         | 例: 70-ド大学                   | ⑥茎耂桂恕入力潤·                  |
|------------|-----------------------------|----------------------------|
|            | <ul> <li>所属を追加する</li> </ul> | ③有有情報八刀順・                  |
|            | *入力欄1から入力してください。            |                            |
|            |                             | (1)所属欄:                    |
| 筆頭著者 *     | <b>兵名</b> *                 | 最初に全発表者(著者)の所属を登           |
|            | lest 7.7.1                  | 録する                        |
|            | E-mail                      |                            |
|            | machida@cels.or.jp          |                            |
|            | 会員番号                        | (2)筆頭著者:                   |
|            |                             |                            |
|            | 所属                          |                            |
|            |                             | え、①で登録した所属から該当する           |
|            |                             | ものを選択するい。今日書中の場合は今         |
|            |                             |                            |
| 112241 Der | 氏名                          | 具留方の傾は 人気中請中 と人力して下さい      |
|            |                             |                            |
|            | E-mail                      | (3)共著者:氏名・(E-mailは任        |
|            |                             | 音) たりものうう ① で登録した正         |
|            | 所属                          |                            |
|            |                             |                            |
|            |                             | (全ての共要者情報を入力下さい)           |
|            |                             |                            |
| Corr       | Б.S.                        |                            |
|            |                             | ( <b>⑥"投稿"ホタン</b> を押し、登録完了 |
|            |                             |                            |

### 7. ポスターセッション応募登録 投稿完了メール

件名:【2024年度環境情報科学研究発表大会】投稿完了 日時: Thu, 26 Sep 2024 15:48:55 +0900

test テスト様

このたびは投稿いただきありがとうございます。投稿データは2024年度環境情報科学研究発表大会へ登録されました。

登録概要は以下の通りです。

概要

投稿コード#: ceissymp2024000005 会議名: 2024年度環境情報科学研究発表大会 カテゴリー:-(入力不要) プレゼンテーション:ポスターセッション発表 タイトル:テスト

著者: test テスト

------

CEIS 環境情報科学研究発表大会2024事務局 〒102-0074 東京都千代田区九段南3-2-7 E-mail:online@ceis.or.jp https://www.ceis.or.jp/sympoinfo\_2024.html 応募登録の投稿が完了すると、アカウ ントで登録したメールアドレスに投稿 完了メールが届きます。

※投稿内容は応募登録受付期間内は修 正可能です。修正した場合もその都度 投稿完了メールが届きます